### ระบบการส่งข้อมูลผู้ป่วยเบาหวานตามตัวชี้วัดเกณฑ์คุณภาพและผลงานบริการปฐมภูมิ พื้นที่กรุงเทพมหานคร ประจำปีงบประมาณ 2558

| ชานีกรามหลักประกันสุขภาพแห่งชาติ                                                            | ปรแกรมสร้างเสริมสุขภาพ ป้องกันนี้รด (BPPDS)<br>สาขาเขตกรุงเทพมหิกนคร<br>L admin (99999-มันทึกร้อมูลที่ สปสร.) 👘 (0 ออกจากร | 2200 |
|---------------------------------------------------------------------------------------------|----------------------------------------------------------------------------------------------------|------|
| <ul> <li>ศ Home</li> <li>฿ BPPDS</li> <li>฿ Repc</li> <li>ตับหาโลยเลข 13 หลัก/HN</li> </ul> | rt 🖻 Follow Papsmear 🕒 ที่สมุลประวาทะUC 🖻 QOF<br>ତ ยินดีต่อมรับคุณ admin<br>! ช่ววประกาศ                                   | •    |
| Q กับหาบุคคล<br>ชั้นหาบุคคลใหม่                                                             | ยินดีด้อนรับเข้าโปรแกรมสร้างเสริมสุขภาพ ป้องกันโรค<br>สาขาเขตกรุงเทพมหานคร ปี 2558                                         | *    |

หน่วยบริการสามารถส่งข้อมูลตามโครงสร้าง Excel ที่กำหนด ผ่านโปรแกรม BPPDSWEB2015 เมนู QOF

เข้าหน้าจอส่งข้อมูลผู้ป่วยเบาหวาน เลือกประเภทการอัพโหลดไฟล์ Excel ตามที่ สปสช.กทม. กำหนด

- 1. ไฟล์ LDLLAB.XLS หรือ LDLLAB.XLSX ส่งข้อมูลผู้ป่วยเบาหวานได้รับการตรวจ LDL หรือ Lipid Profile
- 2. ไฟล์ MICRO.XLS หรือ MICRO.XLSX ส่งข้อมูลผู้ป่วยเบาหวานได้รับการตรวจ Micro Albuminuria
- 3. ไฟล์ HBA1C.XLS หรือ HBA1C.XLSX ส่งข้อมูลผู้ป่วยเบาหวานได้รับการตรวจ HbA1c ประจำปี
- 4. ไฟล์ FUNDUS.XLS หรือ FUNDUS.XLSX ส่งข้อมูลผู้ป่วยเบาหวานได้รับการตรวจจอประสาทตาประจำปี

|                       |                                                             | _ |
|-----------------------|-------------------------------------------------------------|---|
| เลือกประเภทการอัฟโหลด | : -กรุณาเลือก-                                              | • |
|                       | -กรุณาเลือก-                                                |   |
|                       | ส่งข้อมูลผู้ป่วยเบาหวานได้รับการตรวจ LDL หรือ Lipid Profile |   |
|                       | ส่งข้อมูลผู้ป่วยเบาหวานได้รับการตรวจ Micro Albuminuria      |   |
|                       | ส่งข้อมูลผู้ป่วยเบาหวานได้รับการตรวจ HbA1c ประจำปี          |   |
|                       | ส่งข้อมูลผู้ป่วยเบาหวานได้รับการตรวจ จอประสาทตาประจำปี      |   |

 1. โครงสร้างไฟล์น้ำเข้าข้อมูลผู้ป่วยเบาหวานได้รับการตรวจ LDL หรือ Lipid Profile , Micro Albuminuria และ HbA1C ประกอบด้วย

| 1.  | รหัสหน่วยบริการ                                | ต้องมีข้อมูล   | ตัวเลข 5 หลัก  |                    |         |
|-----|------------------------------------------------|----------------|----------------|--------------------|---------|
| 2.  | เลขประจำตัวปชช.ผู้ป่วย (13หลัก)                | ต้องมีข้อมูล   | ตัวเลข 13 หลัก | เช่น 1380600071860 | ไม่ต้อง |
|     | ใช้ฟังค์ชันรูปแบบ มิฉะนั้นจะไม่สามารถนำเข้าได้ |                |                |                    |         |
| 3.  | ชื่อ-สกุลผู้ป่วย                               | ต้องมีข้อมูล   |                |                    |         |
| 4.  | HN                                             | ต้องมีข้อมูล   |                |                    |         |
| 5.  | วันรับบริการปี พศ.                             | ต้องมีข้อมูล   | ตัวเลข 4 หลัก  | เช่น 2558          |         |
| 6.  | วันรับบริการเดือน                              | ต้องมีข้อมูล   | ตัวเลข 2 หลัก  | เช่น 01            |         |
| 7.  | วันรับบริการวันที่                             | ต้องมีข้อมูล   | ตัวเลข 2 หลัก  | เช่น 01            |         |
| 8.  | วันรับบริการชั่วโมง                            | มีหรือไม่มีได้ | ตัวเลข 2 หลัก  | เช่น 01            |         |
| 9.  | วันรับบริการนาที                               | มีหรือไม่มีได้ | ตัวเลข 2 หลัก  | เช่น 01            |         |
| 10. | รหัสการตรวจแล็บ 01-21                          | ต้องมีข้อมูล   | ตัวเลข 2 หลัก  | เช่น 01            |         |
|     |                                                |                |                |                    |         |

รหัสการตรวจแล็บ 01-21 ที่นำมาคำนวน

| รหัสที่บันทึก | รายละเอียด                               |
|---------------|------------------------------------------|
| 05            | 05=ตรวจ HbA1C                            |
| 06            | 06=ตรวจ Triglyceride                     |
| 07            | 07=ตรวจ Total Cholesterol                |
| 08            | 08=ตรวจ HDL Cholesterol                  |
| 09            | 09=ตรวจ LDL Cholesterol                  |
| 12            | 12=ตรวจโปรตีน microalbuminuria ในปัสสาวะ |
| 14            | 14=ตรวจโปรตีน macroalbumin ในปัสสาวะ     |

11. ผลการตรวจ

ต้องมีข้อมูล ตัวเลข 15 หลัก เช่น 100.12

2. โครงสร้างไฟล์นำเข้าข้อมูลผู้ป่วยเบาหวานได้รับการตรวจจอประสาทตาประจำปี ประกอบด้วย

| 1.  | รหัสหน่วยบริการ                                | ต้องมีข้อมูล   | ตัวเลข 5 หลัก    |                      |         |
|-----|------------------------------------------------|----------------|------------------|----------------------|---------|
| 12. | เลขประจำตัวปชช.ผู้ป่วย (13หลัก)                | ต้องมีข้อมูล   | ตัวเลข 13 หลัก เ | เช่น 1380600071860   | ไม่ต้อง |
|     | ใช้ฟังค์ชันรูปแบบ มิฉะนั้นจะไม่สามารถนำเข้าได้ |                |                  |                      |         |
| 2.  | ชื่อ-สกุลผู้ป่วย                               | ต้องมีข้อมูล   |                  |                      |         |
| 3.  | HN                                             | ต้องมีข้อมูล   |                  |                      |         |
| 4.  | วันรับบริการปี พศ.                             | ต้องมีข้อมูล   | ตัวเลข 4 หลัก    | เช่น 2558            |         |
| 5.  | วันรับบริการเดือน                              | ต้องมีข้อมูล   | ตัวเลข 2 หลัก    | เช่น 01              |         |
| 6.  | วันรับบริการวันที่                             | ต้องมีข้อมูล   | ตัวเลข 2 หลัก    | เช่น 01              |         |
| 7.  | วันรับบริการชั่วโมง                            | มีหรือไม่มีได้ | ตัวเลข 2 หลัก    | เช่น 01              |         |
| 8.  | วันรับบริการนาที                               | มีหรือไม่มีได้ | ตัวเลข 2 หลัก    | เช่น 01              |         |
| 9.  | รหัสหัตถการ                                    | ต้องมีข้อมูล   | ตัวเลข 4-5 หลัก  | เช่น 1621 ,9511 หรือ | Z131    |

หากหน่วยบริการส่งไม่ถูกต้องตามโครงสร้างที่กำหนดระบบจะแจ้งความผิดพลาดของข้อมูล 2 ส่วน

### ้ส่วนที่ 1 ระบบจะทำการตรวจโครงสร้างของหัวตาราง Excel ครบหรือไม่ โดยจะแสดงข้อความดังนี้

- 1. ไม่พบหัวคอลัมน์ตามโครงสร้างที่กำหนด "รหัสหน่วยบริการ"
- 2. ไม่พบหัวคอลัมน์ตามโครงสร้างที่กำหนด "เลขประจำตัวปชช.ผู้ป่วย (13หลัก)"
- 3. ไม่พบหัวคอลัมน์ตามโครงสร้างที่กำหนด "สกุลผู้ป่วย-ชื่อ"
- 4. ไม่พบหัวคอลัมน์ตามโครงสร้างที่กำหนด "HN"
- 5. ไม่พบหัวคอลัมน์ตามโครงสร้างที่กำหนด ".วันรับบริการปี พศ"
- 6. ไม่พบหัวคอลัมน์ตามโครงสร้างที่กำหนด "วันรับบริการเดือน"
- 7. ไม่พบหัวคอลัมน์ตามโครงสร้างที่กำหนด "วันรับบริการวันที่"
- 8. ไม่พบหัวคอลัมน์ตามโครงสร้างที่กำหนด "วันรับบริการชั่วโมง"
- 9. ไม่พบหัวคอลัมน์ตามโครงสร้างที่กำหนด "วันรับบริการนาที"
- 10. ไม่พบหัวคอลัมน์ตามโครงสร้างที่กำหนด 21-01 รหัสการตรวจแล็บ" "
- 11. ไม่พบหัวคอลัมน์ตามโครงสร้างที่กำหนด "ผลการตรวจ"

# ส่วนที่ 2 ระบบจะทำการตรวจสอบข้อมูล ครบหรือไม่ตามที่กำหนด โดยจะแสดงข้อความดังนี้

- 12. พบข้อมูล ไม่ถูกต้อง "รหัสหน่วยบริการ"
- 13. พบข้อมูล ไม่ถูกต้อง "เลขประจำตัวปชช.ผู้ป่วย (13หลัก)"
- 14. พบข้อมูล " HNไม่ถูกต้อง "
- 15. พบข้อมูล ไม่ถูกต้อง ".วันรับบริการปี พศ"
- 16. พบข้อมูล ไม่ถูกต้อง "วันรับบริการเดือน"
- 17. พบข้อมูล ไม่ถูกต้อง "วันรับบริการวันที่"
- 18. พบข้อมูล 21-01 รหัสการตรวจแล็บ" ไม่ถูกต้อง "
- 19. พบข้อมูล ไม่ถูกต้อง "ผลการตรวจ"

เมื่อทำการเตรียมข้อมูลตามโครงสร้างเสร็จเรียบร้อยแล้ว เลือกประเภทการอัพโหลดส่งข้อมูลผู้ป่วยเบาหวานได้รับ การตรวจ LDL หรือ Lipid Profile แล้วจะมีเมนูส่งข้อมูลผู้ป่วยเบาหวานได้รับการตรวจ LDL หรือ Lipid Profile ให้ คลิกแนบไฟล์ excel(LDL) : choose file ตามรูป

| ส่งข้อมูลผู้ป่วยเบาหวาน                                                               | Ŧ |
|---------------------------------------------------------------------------------------|---|
| เลือกประเภทการอัฟโหลด : ส่งข้อมูลผู้ป่วยเบาหวานใด้รับการตรวจ LDL หรือ Lipid Profile ▼ |   |
| ส่งข้อมูลผู้ป่วยเบาหวานใด้รับการตรวจ LDL หรือ Lipid Profile                           | Ŧ |
| แนบไฟล์ excel (LDL) : Choose File No file chosen อัฟโหลดไฟล์ excel                    |   |

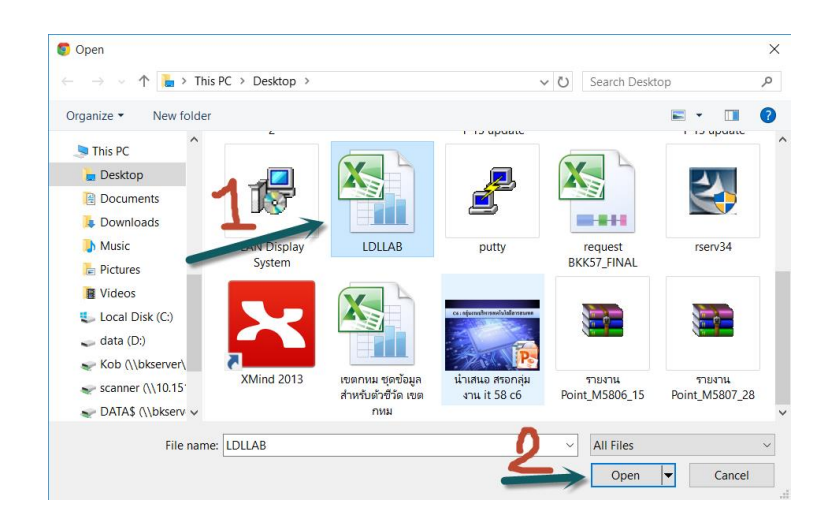

จะปรากฏหน้าจอเลือกไฟล์ excel ให้เลือกไฟล์ LDLLAB และ คลิก Open

#### สิ่งที่ส่งมาด้วย 1

# ชื่อไฟล์ที่เลือกมาจะแสดงตามรูป

| ส่งข้อมูลผู้ป่วยเบาหวานใต้รับการตรวจ LDL หรือ Lipid Profile |                   | - |
|-------------------------------------------------------------|-------------------|---|
| แนบไฟล์ excel (LDL) : Choose File LDLLAB.xlsx               | อัฟโหลดไฟล์ excel |   |

ต่อไปก็คลิกอัพโหลดไฟล์ excel เพื่อส่งให้สำนักงานหลักประกันสุขภาพแห่งชาติ เขต 13 กรุงเทพมหานคร

| ส่งข้อมูลผู้ป่วยเบาหวานได้รับการตรวจ LDL หรือ Lipid Profile | ~ |
|-------------------------------------------------------------|---|
| แนบไฟล์ excel (LDL) : Choose File LDLLAB.xlsx               |   |

ถ้ารูปแบบโครงสร้างไม่ถูกต้องจะแสดง Error

|                         | 👶 III ไม่สามรถ Upload ไฟล์เอกสารได้ |   |   |
|-------------------------|-------------------------------------|---|---|
| ส่งข้อมูลผู้ป่วยเบาหวาน |                                     |   | - |
| เลือกประเภทการอัฟโหลด : | -กรุณาเลือก-                        | • |   |

ถ้ารูปแบบข้อมูลไม่ถูกต้องจะแสดง Error ตาม Row และ Colum ของข้อมูล

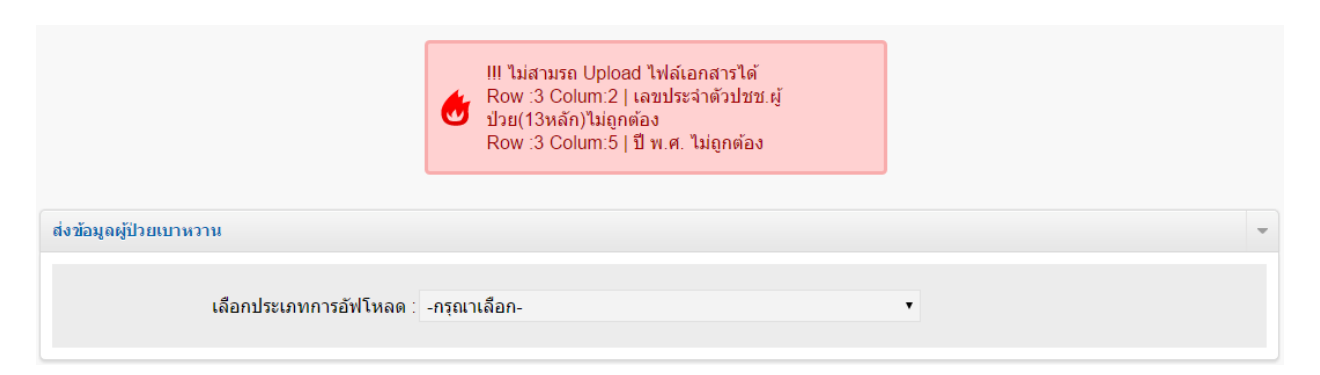

เลขประจำตัวปชช. รหัสหน่วย วันรับบริการ บริการ ผู้ป่วย (13หลัก) ชื่อ-สกุลผู้ป่วย ΗN รายการตรวจแล็บ รหัสการตรวจแล็ป ผลการตรวจ 3 1500 00040 22 8 ปปปปปป ปปปปป 24840 550000341 10/01/2557 LDL - cholesterol 09 46 24840 3 7080 08411 07 8 จจจจจจ จจจจจจจ 550000298 10/01/2557 LDL - cholesterol 94 09 กรณีที่เลขที่บัตรประชาชนใช้ฟังก์ชั่นรูปแบบ : ให้แก้ไขเป็น 3150000040228 ,3708008411078 ถ้าข้อมูลถูกต้องจะแสดงข้อความ อัพโหลดผ่าน+ตรวจสอบขั้นต้น+บันทึกลงฐานข้อมูลสำเร็จ กรณีวันรับบริการไม่ถูกต้องตามโครงสร้างที่กำหนด และรูปแบบหัวตารางไม่ถูกต้อง

ตามข้อมูล Excel รูปแบบไม่ถูกต้องตามโครงสร้างที่กำหนด

|                         | อัฟโหลดผ่าน + ตรวจสอบขั้นต้น + บันทึกลงฐาน<br>ข้อมูลสำเร็จ |   |  |
|-------------------------|------------------------------------------------------------|---|--|
| ส่งข้อมูลผู้ป่วยเบาหวาน |                                                            |   |  |
| เลือกประเภทการ Upload : | -กรุณาเลือก-                                               | • |  |

ประเภทการอัพโหลดส่งข้อมูลผู้ป่วยเบาหวานได้รับการตรวจอื่นๆ จะทำงานเช่นเดียวกันและระบบประมวลผลจะ ทำงาน 3 ช่วงเวลา

- 1. เมื่อข้อมูลที่ถูกส่งตั้งแตเวลา 01.00 น. 11.59 น. จะประมวลผล 12.00 น. ติดตามรายงานได้เวลา 13.00 น.
- 2. เมื่อข้อมูลที่ถูกส่งตั้งแตเวลา 12.00 น. 17.59 น. จะประมวลผล 18.00 น. ติดตามรายงานได้เวลา 19.00 น.
- 3. เมื่อข้อมูลที่ถูกส่งตั้งแตเวลา 18.00 น. 23.59 น. จะประมวลผล 24.00 น. ติดตามรายงานได้เวลา 01.00 น.

<u>ถ้าข้อมูลที่ไม่ผ่านการประมวลผล</u> ทางสำนักงานหลักประกันสุขภาพแห่งชาติ เขต 13 กรุงเทพมหานคร จะไม่ นำเข้าไฟล์ Excel เฉพาะประเภทที่ไม่ผ่านทั้งหมด และจะแจ้งข้อมูลที่ไม่ผ่านกลับไปให้แก้ไขและส่งไฟล์ข้อมูล กลับขึ้นมาใหม่ จนกว่าจะผ่านทั้งหมด